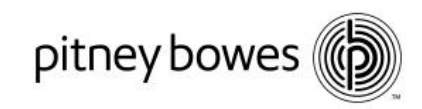

### SendPro<sup>™</sup> Instructions

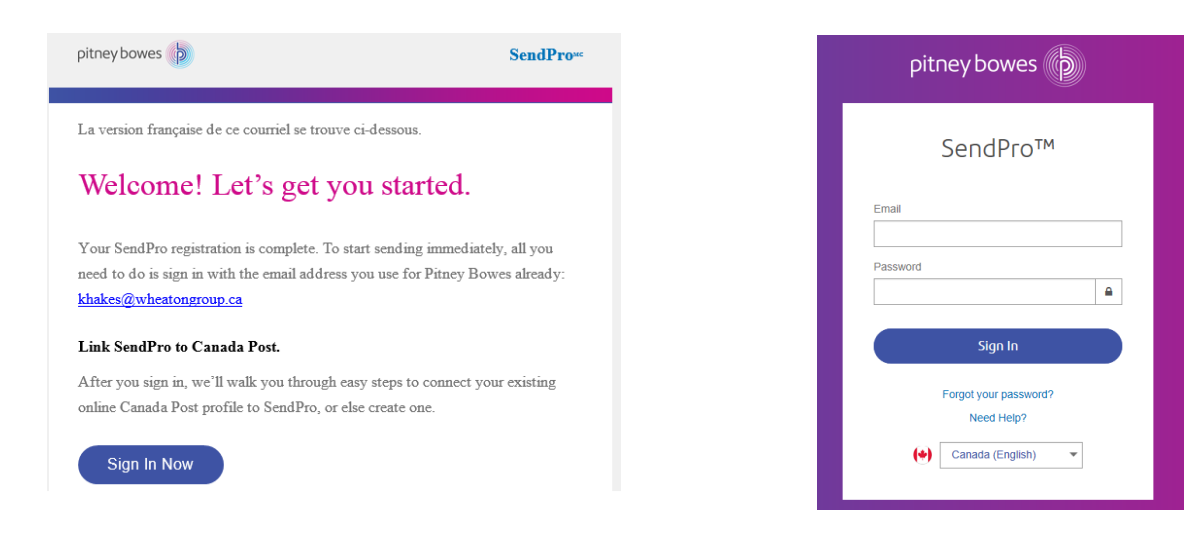

If you are unable to locate your welcome email please go to the "Your Account" page and select the SendPro<sup>™</sup> Application. If you have not previously logged on to your Pitney Bowes account please go to the SendPro<sup>™</sup> link and use the "Forgot your password" function to reset your password. <u>https://login.pitneybowes.com/sendpro</u>

Once in the application you will then be able to set up each Carrier by selecting the appropriate icon.

| SendPro Print Address Book History Su   | pplies          | (                                                      | <u>ଡି</u>           |
|-----------------------------------------|-----------------|--------------------------------------------------------|---------------------|
| Create a<br>New Label                   | CONTEST CONTEST |                                                        | <i>√IIPurolator</i> |
| Track Your Packages                     | View all        | Request a Pickup                                       |                     |
| Canada Post   Enter CPC tracking number | Track           | No time to drop it off? You can request<br>Request now | a pickup here.      |

The SendPro<sup>™</sup> application will walk you through the Carrier set up process. When setting up Canada Post SendPro<sup>™</sup> will provide the Canada Post customer number and Pitney Bowes supplier account number directly. If clients have an existing Canada Post profile they should select "Yes". If you do not have a profile you can set this up directly from within the application.

Pitney Bowes, the Corporate logo, and PitneyWorks are trademarks of Pitney Bowes Inc. or a subsidiary.

© 2015 Pitney Bowes Inc. All rights reserved

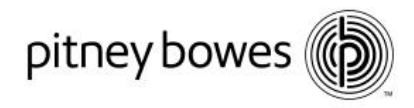

Please see the following pages for instructions on on completing your Canada Post registration.

# Let's connect your Canada Post account to SendPro.

To use your Canada Post account in SendPro you'll first need to add some information through Canada Post's website. Over the next few screens we'll walk you through this process. Once your Canada Post account is connected to SendPro you can use your special rates.

| Do you   | u have an online profile set up on Canada Post's website?                                                                                                    |
|----------|----------------------------------------------------------------------------------------------------|
| No,      | I need to set up a new profile                                                                                                    |
|          | Print these instruction for easy references                                                                                                    |
|          | Use these numbers to complete setup for<br>You have a Solutions for Small Business account with Canada Post.                                                             |
| <b>i</b> | Canada Post customer number <b>1234567</b><br>Business postal code <b>L4W 5C7</b> (associated with your account)<br>Pitney Bowes Supplier account number <b>12345678</b> |
|          | Need help? Contact Canada Post support at 866-511-0546.                                                                                                    |
|          |                                                                                                    |

Start setup. Click the Start Setup button below. You'll see Canada Post's site open in a new browser tab

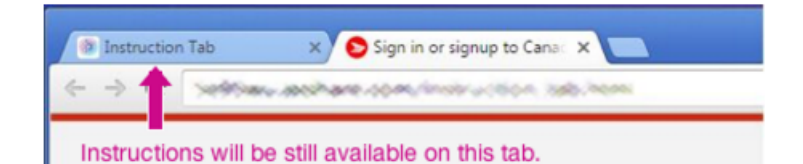

Keep the tab containing these instructions open so you can refer to them during setup.

Start Setup

Click this button to open Canada Post's sign in page.

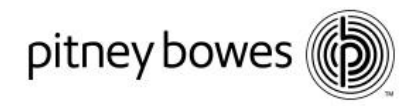

to them during setup.

## Let's connect your Canada Post account to SendPro.

To use your Canada Post account in SendPro you'll first need to add some information through Canada Post's website. Over the next few screens we'll walk you through this process. Once your Canada Post account is connected to SendPro you can use your special rates.

| Do you | have an online profile set up on Canada Post's website? 🧿                                                                                                    |                                                                  |
|--------|----------------------------------------------------------------------------------------------------|------------------------------------------------------------------|
| No, I  | need to set up a new profile                                                                                                    |                                                                  |
|        |                                                                                                    | Print these instruction for easy references                      |
|        | Use these numbers to complete setup for                                                                                                    |                                                                  |
| í      | You have an Enterprise Account with Canada Post.<br>Canada Post contract number should be on vour company records<br>Canada Post customer number 1234567<br>Business postal code L4W 5C7 (associated with your account)<br>Pitney Bowes Supplier account number 0012345678 | s 📀                                                              |
|        | Need help? Contact Canada Post support at 866-511-0546.                                                                                                    |                                                                  |
| 1      | Start setup. Click the Start Setup button below. You'll see Canada                                                                                                    | Post's site open in a new browser tab                            |
|        | Instruction Tab     X     Sign in or signup to Cana: X                                                                                                    | Keep the tab containing these instructions open so you can refer |

Select Solutions for Small Business or Enterprise based on instructions. Enterprise clients will also require their Canada Post agreement number (available from Canada Post).

Please use the Canada Post customer number provided. If you have an existing Canada Post customer number and this matches the number provided, chose "Sign In" on the Canada Post site. If this does not match, use the customer number provided by Pitney Bowes and select "Sign Up".

Instructions will be still available on this tab.

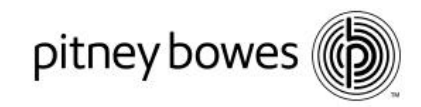

#### Select Sign Up

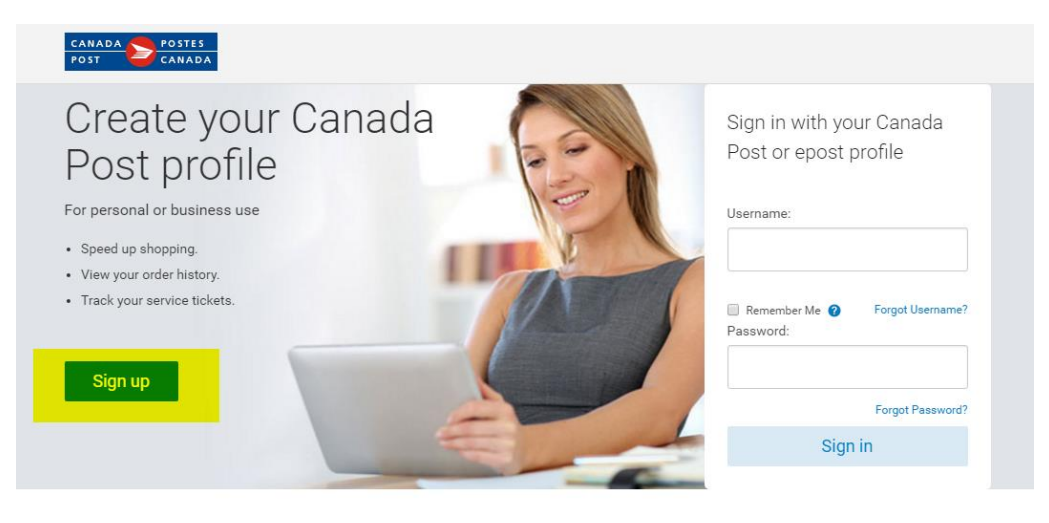

Solutions for Small Business™ Join when you create your profile. It's free and includes:

- Discounts on shipping, mailing and more.
- Access to time-saving tools and shipping applications.

### epost™

Included free with your Canada Post profile. You get:

Your bills, all in one place.Trusted by banks.

Pitney Bowes, le logo de l'entreprise et PitneyWorks sont des marques déposées de Pitney Bowes Inc. ou de l'une de ses filiales. PitneyWorks est un produit de Pitney Bowes du Canada Itée et est réservé à un usage commercial.

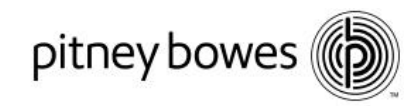

| CANADA<br>POST CANADA                |                                                 |                         |                 |
|--------------------------------------|-------------------------------------------------|-------------------------|-----------------|
| Create your pro                      | ofile                                           |                         | 🞯 Safe & Secure |
| Profile information                  | Profile type                                    | Contact information     | Confirmation    |
| Profile information                  |                                                 |                         |                 |
| i Canada Post is committed t         | to ensuring the privacy of your contact de      | etails.                 |                 |
| All fields are required.             |                                                 |                         |                 |
| Email address                        |                                                 |                         |                 |
|                                      |                                                 |                         |                 |
| Username (Must be 1 to 32 characters | and can contain letters, numbers and up to 1 pe | eriod and 1 underscore) |                 |
|                                      |                                                 |                         |                 |
| Password                             |                                                 | Show password           |                 |
|                                      |                                                 |                         |                 |

#### Create your Canada Post Profile and enter your Postal Code (provided)

### Complete Small Business or Enterprise Set Up (Use Customer Number provided by SendPro)

| CANADA<br>POST                                                                                              |                                                                                   |
|----------------------------------------------------------------------------------------------------|-----------------------------------------------------------------------------------|
|                                                                                                    |                                                                                   |
| Select a profile type to continue creating                                                                  | g your profile.                                                                   |
|                                                                                                    |                                                                                   |
| Small Business                                                                                              | Entorprico                                                                        |
| Sinai Dusiness                                                                                              | Litterbrise                                                                       |
| The Canada Post Solutions for Small Business <sup>1</sup><br>powerful ways to operate more productively and | <sup>™</sup> program has been tailored to offer small businesses<br>d profitably. |
| Use your Solutions for Small Business profile to                                                            | c                                                                                 |
| Save up to 40% on international shipping and                                                                | J up to 28% on shipping in Canada.                                                |
| Access e-commerce solutions that help you                                                                   | sell online.                                                                      |
| <ul> <li>Save up to 15% on select direct mail services</li> </ul>                                           | 3.                                                                                |
|                                                                                                    |                                                                                   |
| Select and continue I have a custo                                                                          | omer number                                                                       |
|                                                                                                    |                                                                                   |

Pitney Bowes, the Corporate logo, and PitneyWorks are trademarks of Pitney Bowes Inc. or a subsidiary.

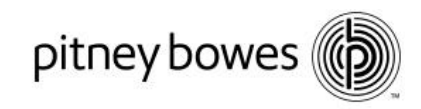

#### **Enter Canada Post Credentials**

| POST CANADA                                                                                                    |                                       |  |
|----------------------------------------------------------------------------------------------------|---------------------------------------|--|
| Small Business                                                                                                    | Enterprise                            |  |
| Create an online profile for an existing enterprise (                                                               | commercial) account.                  |  |
| Use your enterprise profile to:                                                                                     |                                       |  |
| <ul> <li>Access our online services for e-commerce, ship</li> <li>View your account and billing details.</li> </ul> | pping, logistics, marketing and more. |  |
| Customer number                                                                                                    |                                       |  |
|                                                                                                    |                                       |  |
| Canada Post contract number                                                                                         |                                       |  |
| Projectores and and a                                                                                               |                                       |  |
| business postal code                                                                                                |                                       |  |
|                                                                                                    |                                       |  |

#### **Enter Contact Information**

| CANADA<br>POST CANADA                  |                      |                         |                                |
|----------------------------------------|----------------------|-------------------------|--------------------------------|
| Contact information                    |                      |                         |                                |
| Job title                              |                      |                         |                                |
|                                        |                      |                         |                                |
| Title (optional)                       |                      |                         |                                |
| Please select                          |                      | •                       |                                |
| First name                             | Last name            |                         |                                |
|                                        |                      |                         |                                |
| Phone number type                      | Phone number         | Ext (optional)          |                                |
| Mobile -                               | Format: 555-555-5555 |                         | $\bigoplus$ Add another number |
| Contact business address               | Powered by           | Address <b>Complete</b> |                                |
| Start typing an address or postal code |                      |                         |                                |
| Change the address                     |                      |                         |                                |
| S9H0L5                                 |                      |                         |                                |
|                                        |                      |                         |                                |
| Language preference                    |                      |                         |                                |
| • English                              |                      |                         |                                |
| Français                               |                      |                         |                                |
|                                        |                      |                         |                                |

Pitney Bowes, le logo de l'entreprise et PitneyWorks sont des marques déposées de Pitney Bowes Inc. ou de l'une de ses filiales. PitneyWorks est un produit de Pitney Bowes du Canada Itée et est réservé à un usage commercial.

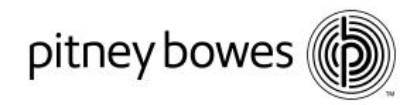

#### Add the Supplier Account provided in SendPro<sup>™</sup> instructions and confirm.

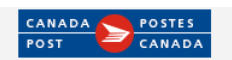

## Method of Payment

Please select your default method of payment. The method you select will be used for authorized transactions by Canada Post on behalf of Pitney Bowes

You can change or update it at any time when you sign in to Canada Post.

Select your default method of payment

| Your Supplier Ad                                                        | ccounts                                      |                                                          |
|-------------------------------------------------------------------------|----------------------------------------------|----------------------------------------------------------|
|                                                                         |                                              | •                                                        |
| Agreement Number                                                        |                                              | Please select your parcel agreement.                     |
| Supplier name                                                           |                                              |                                                          |
| Pitney Bowes Supplier Account number                                    |                                              | Ľ≈                                                       |
|                                                                         |                                              |                                                          |
| Add Ca                                                                  | ancel                                        |                                                          |
| If you select this supplier a<br>also become your default r<br>payment. | account it will<br>method of                 |                                                          |
|                                                                         |                                              |                                                          |
| Continue                                                                | u can change or update it later when you siç | n in to My Canada Post account in your profile settings. |
| Complete Terms and                                                      | Conditions                                   |                                                          |
|                                                                         |                                              | FRANÇAIS                                                 |

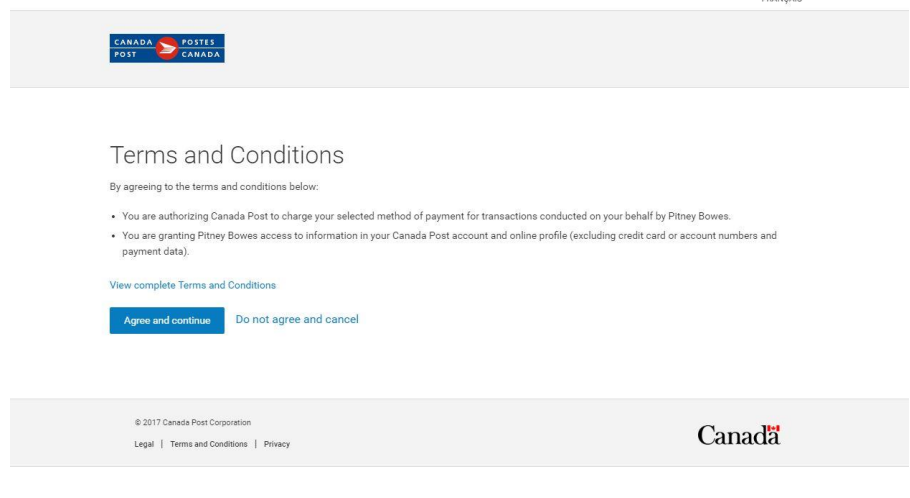

Pitney Bowes, the Corporate logo, and PitneyWorks are trademarks of Pitney Bowes Inc. or a subsidiary.

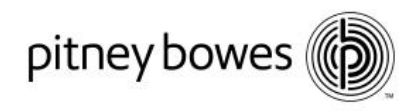

The Canada Post site will return you to SendPro<sup>™</sup> when complete. You are ready to go.

| SendPro Print                                                                           | Address Book                                                                                                    |                                                                                                    |                                                                                                    | 0                                              |                                                   |
|-----------------------------------------------------------------------------------------|----------------------------------------------------------------------------------------------------|----------------------------------------------------------------------------------------------------|----------------------------------------------------------------------------------------------------|------------------------------------------------|---------------------------------------------------|
| Create a<br>New Label<br>select a carrier.<br>Track Your Packag                         | es                                                                                                    | Verify preferred shipping pa<br>Pitney Works<br>Canada Post account w<br>To create your first shipping<br>the Home page. | Up is complete.<br>yment method<br>rith billing privileges<br>glabel, click the Canada Post button c | n                                              | - <i>IIPurolator</i>                              |
| L 1W3W1<br>Bob Moorehouse<br>KEN SINGH<br>Peter Dougall<br>Peter Dougall<br>Canada Post | Canada Post<br>Canada Post<br>Canada Post<br>Canada Post<br>Canada Post<br>Enter CPC tracking num<br>Lagree to the UPS Terms and C | View Track<br>View Track<br>Der Track                                                                                    | UPS<br>Find a post                                                                                   | n request a pic<br>F<br>F<br>office near you   | kup here.<br>Request now<br>Request now           |
| SendPro Print P                                                                         | Address Book Histo                                                                                                    | ry Supplies                                                                                                    |                                                                                                    |                                                | ⑦ \$\$                                            |
| Create a<br>New Label<br>Select a carrier.                                              |                                                                                                    | CANADA 2053165<br>POST CANADA                                                                                            | FedEx.                                                                                               | UPS                                            | -//Purolator                                      |
| Track Your Packages                                                                     |                                                                                                    | View all                                                                                                    | Requ                                                                                                 | uest a Pickup                                  |                                                   |
| Canada Post   En  By selecting the tracking number, I ag                                | ter CPC tracking numb                                                                                                    | er Track                                                                                                    | No tim<br>Canac<br>FedE                                                                              | ne to drop it off? You can req<br>da Post<br>x | uest a pickup here.<br>Request now<br>Request now |
|                                                                                         |                                                                                                    |                                                                                                    | 010                                                                                                  |                                                | Requestion                                        |

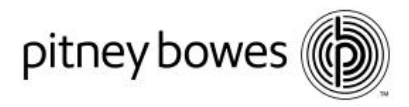

#### Shipping with SendPro<sup>™</sup>

Once the set-up is complete and the Supplier Account has been added you will be brought back to the application. You can then select their Carrier and begin Sending. SendPro<sup>™</sup> ships with all Carriers using 4 simple steps.

- 1. Select your recipient
- 2. Select your package type
- 3. Choose your service
- 4. Print your shipping label

#### Connecting your printer or external scale

SendPro<sup>™</sup> supports existing 1E26 thermal label printers along with a number of SendKit options. If you are adding a scale or thermal label printer SendPro<sup>™</sup> will prompt to download the appropriate driver for your PC or MAC computer. Please note that administration rights may be required to install the printer and scale drives. Contact your local I.T. support if required. Drivers are also available on the Pitney Bowes website at;

http://www.pitneybowes.com/ca/en/support/sendproapp.html?getting-started

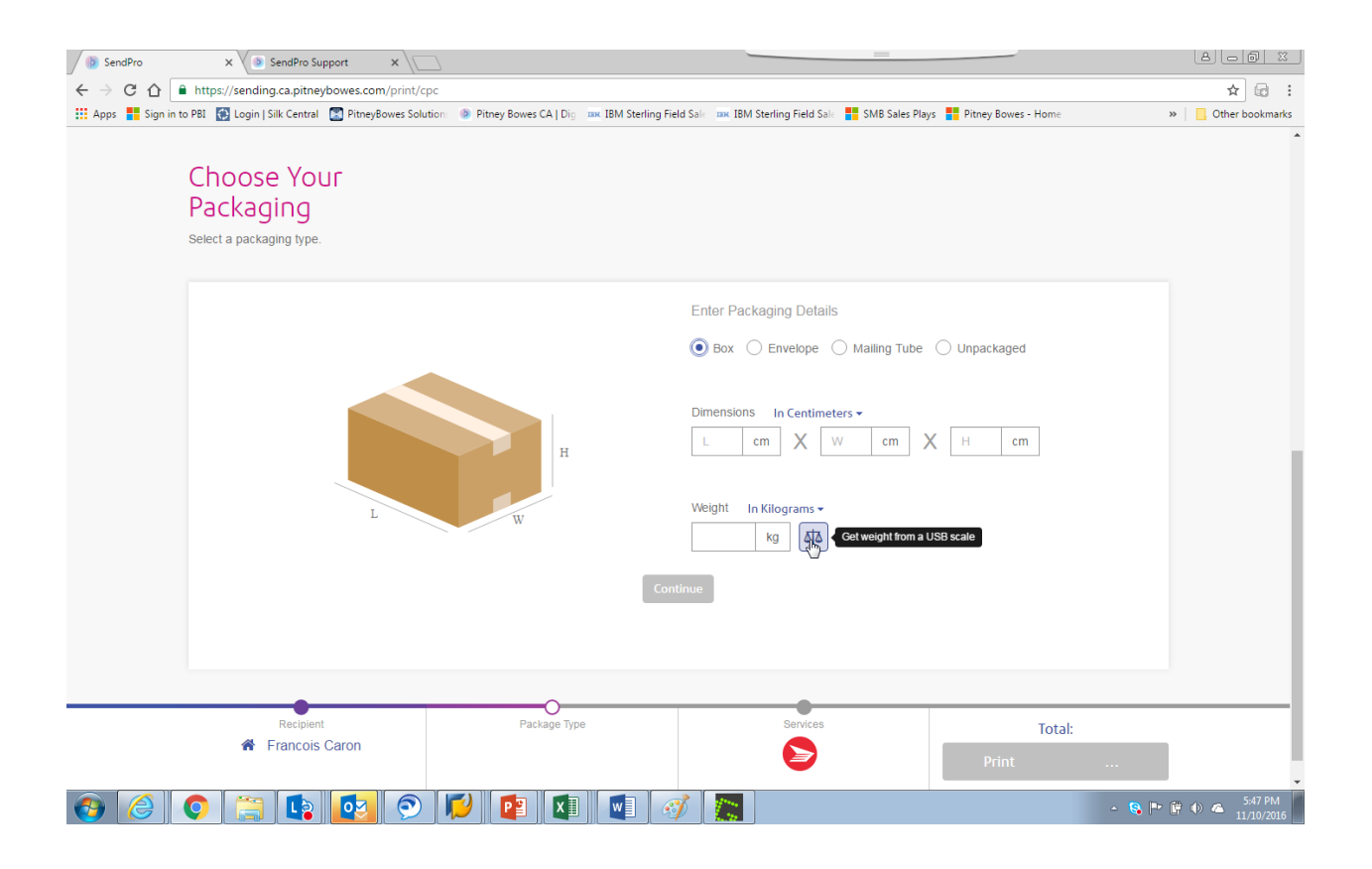

SendPro<sup>™</sup> is designed to be provide and easy to use interface that allows clients to access the best rates from their Carrier and superior control over your shipping process.

Pitney Bowes, the Corporate logo, and PitneyWorks are trademarks of Pitney Bowes Inc. or a subsidiary.

© 2015 Pitney Bowes Inc. All rights reserved